EPSON STYLUS CX3200 SV50000-00 Installation

# **EPSON**

Svenska

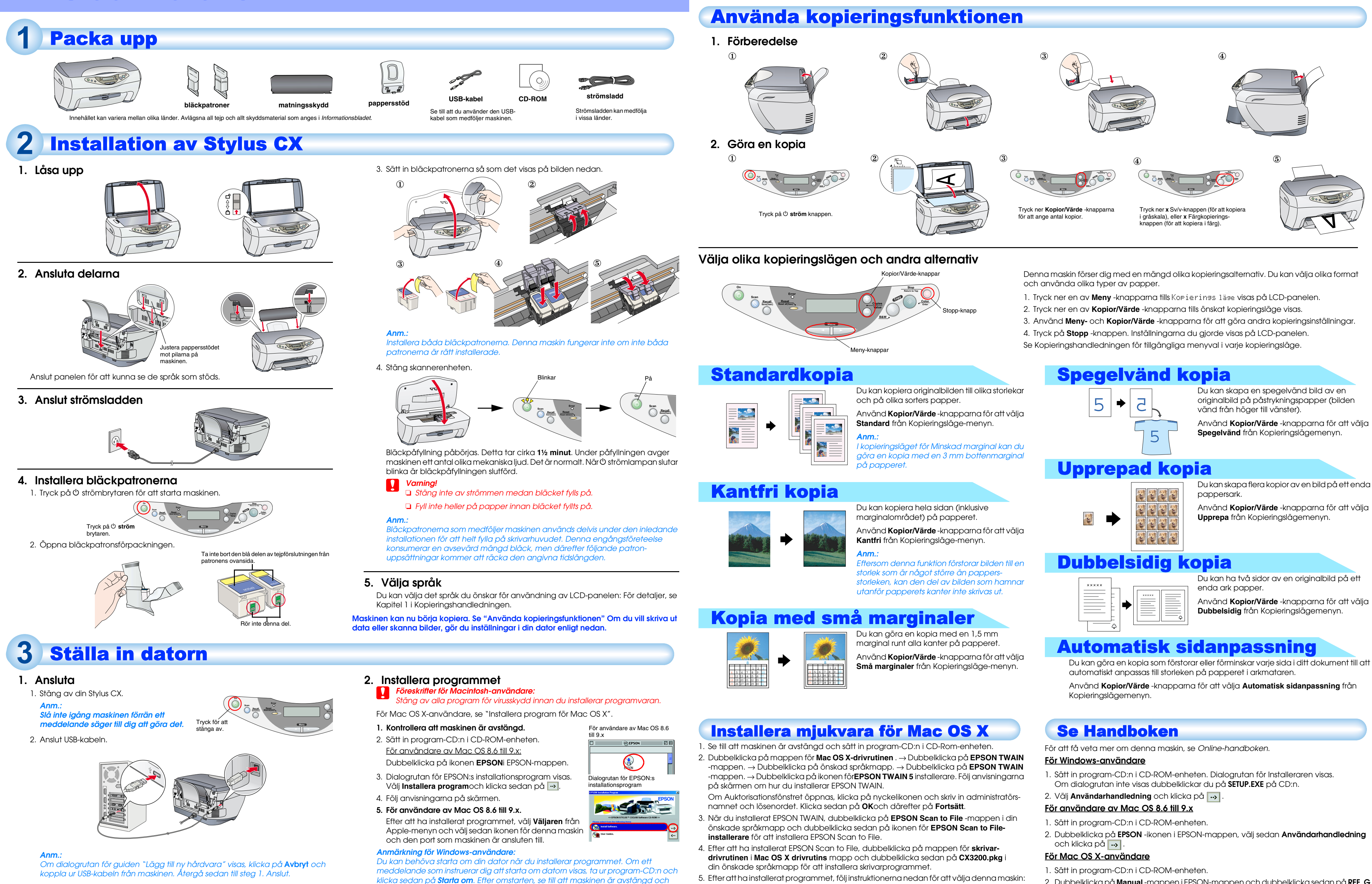

återinstallera sedan programmet.

Maskinen är nu klar för att börja skriva ut och skanna. Handboken innehåller detaljerad

information om utskrift och skanning. För att läsa Handboken, se "Se Handboken".

5. Efter att ha installerat programmet, följ instruktionerna nedan för att välja denna maskin: Dubbelklicka på Macintosh HD.  $\rightarrow$  Dubbelklicka på Applikationsmappen.  $\rightarrow$  Dubbelklicka på Verktygmappen.  $\rightarrow$  Dubbelklicka på Skrivarcenter-ikonen.  $\rightarrow$  Klicka på Lägg till skrivare. → Välj EPSON USB. → Välj denna maskin. → Klicka på Lägg till.

## Föreskrifter och anmärkningar

Försiktighetsåtgärderna måste observeras för att undvika skador på utrustningen.

Anmärkningarna innehåller viktig information och praktiska tips om hur du använder denna maskin.

- 2. Dubbelklicka på Manual -mappen i EPSON-mappen och dubbelklicka sedan på REF\_G -mappen i din önskade språkmapp. Dubbelklicka sedan på INDEX.HTM.